## Submitting a Manual Prior Authorization - CoverMyMeds integration(Web)

07/08/2024 7:20 pm EDT

The ePA workflow is not designed for **non eRx users** as the message to CoverMyMeds require prescriber information.

The option to manually add an ePA is designed for a case where a user that has the ability to obtain the Authorization # and would like to keep the record of the ePA in the DrChrono system.

DrChrono makes it easy to create a manual prior authorization (see steps below).

- 1. Navigate to the demographics section
- 2. Click Authorizations tab
- 3. Click Add Authorization Manually

| Prior Authorization (CoverMyMeds) | Add Authorization Manually |        |                |                 |              | Active Archived |
|-----------------------------------|----------------------------|--------|----------------|-----------------|--------------|-----------------|
| Medication                        | Authorization #            | Status | Effective Date | Expiration Date | Date Updated | Action          |
| No Prior Authorization Requests   |                            |        |                |                 |              |                 |

## 4. Enter the necessary data > click Add (bottom right)

| Medication                                  | Authorization Number             |
|---------------------------------------------|----------------------------------|
| omeprazole 20 mg oral delayed release capsu | bbe2225a9c5a4186859d386333128c94 |
| Status                                      | Effective Date                   |
| InputApproved                               | 01/12/2024                       |
| Expiration Date                             | Quantity                         |
| 01/12/2025                                  | 1                                |
| Days Supply                                 | Unit                             |
| 1                                           | C38046                           |
| Refill                                      |                                  |
| 1                                           |                                  |
|                                             |                                  |

5. The PA request will appear once added.

| Authorization #                        | Status        | Procedure Codes   | Start Date End Date Specialty |             | Visits Approved | Asits Approved Visits Remaining |                    | Notes           |          |
|----------------------------------------|---------------|-------------------|-------------------------------|-------------|-----------------|---------------------------------|--------------------|-----------------|----------|
| Prior Authoriza                        | ation (Co     | overMyMeds)       | Add Authorization             | Manually    |                 |                                 |                    | Active          | Archived |
| Medication                             |               | Authorization #   |                               | Status      |                 | Effective<br>Date               | Expiration<br>Date | Date<br>Updated | Action   |
| omeprazole 20 mg<br>delayed release ca | oral<br>psule | bbe2225a9c5a41868 | 59d386333128c94               | Manually In | put: Approved   | 01/12/2024                      | 01/12/2025         | 04/18/2023      |          |

Submitting a Prior Authorization using the CoverMyMeds integration (Web)